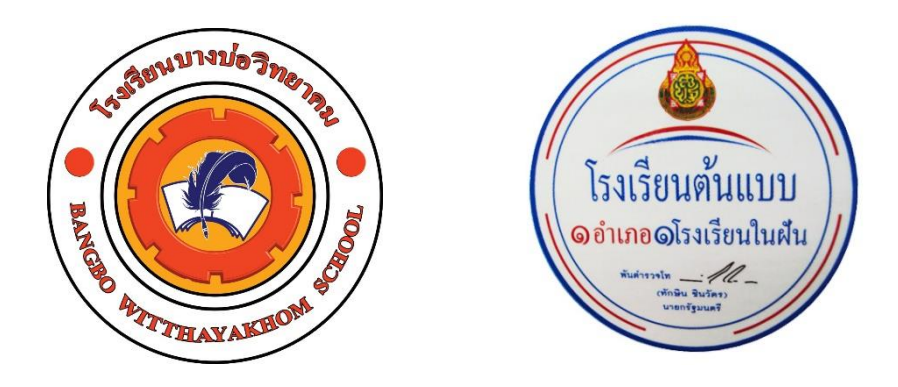

# คู่มือการบันทึกใบสมัคร นักเรียนชั้น ม.1 และ ม.4 ปีการศึกษา 2568

โรงเรียนบางบ่อวิทยาคม ตำบลบางบ่อ อำเภอบางบ่อ จังหวัดสมุทรปราการ เว็บไซต์โรงเรียน : www.bbw.ac.th เบอร์โทรศัพท์ : 027086118 สำนักงานเขตพื้นที่การศึกษามัธยมศึกษาสมุทรปราการ

# ขั้นตอนการยื่นรับสมัครนักเรียน ระดับชั้นมัธยมศึกษาปีที่ 1 และชั้นมัธยมศึกษาปีที่ 4

- 1. เข้าลิงค์รับสมัคร >> <u>http://122.154.174.40/FreshyBBW/</u> (ถ้าเข้าลิงค์นี้ ให้ข้ามไปข้อ 5 )
- 2. หรือ เข้าเว็บไซต์ของโรงเรียน >> http://www.bbw.ac.th
- 3. คลิก "รับสมัครนักเรียน ชั้นมัธยมศึกษาปีที่ 1 และ 4"

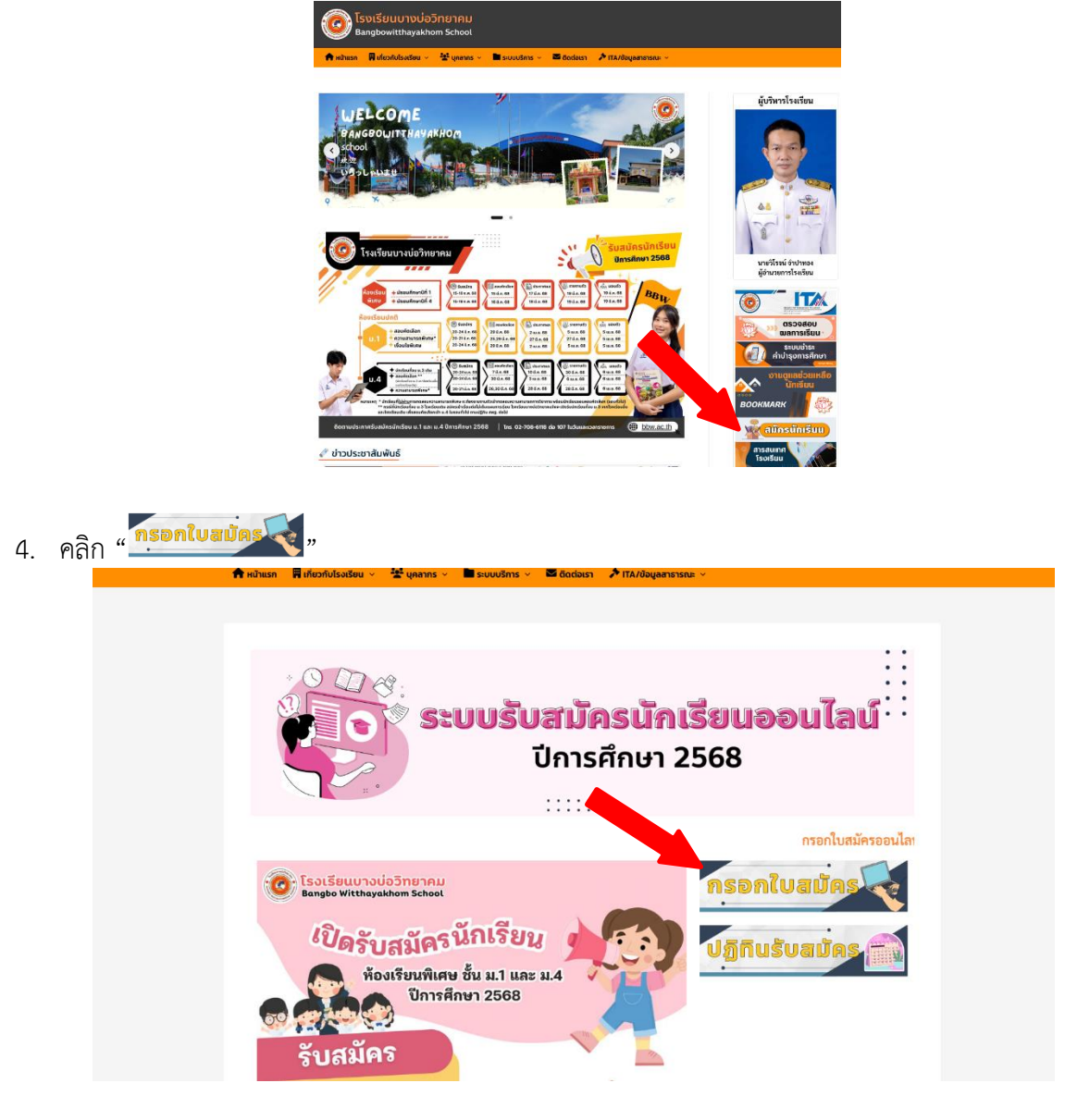

 เข้าสู่หน้ารับสมัครนักเรียน โรงเรียนบางบ่อวิทยาคม ม.1 และ ม.4 ปีการศึกษา 2566 คลิกเลือกระดับชั้นที่ ต้องการสมัคร (ถ้านักเรียนเคยบันทึกใบสมัครไว้แล้ว ให้ข้ามไปขั้นตอนแก้ไขใบสมัคร)

|                             | Freshv67-70 โปรแกรมการรับนักเรียน                                                                                                    |                                              |
|-----------------------------|----------------------------------------------------------------------------------------------------|----------------------------------------------|
|                             | เข้าเรียนระดับขั้นมัธยมศึกษาปีที่ 1 และ ขั้นมัธยมศึกษาปีที่ 4                                                                                                    |                                              |
|                             | โรงเรียนบางบ่อวิทยาคม อำเภอบางบ่อ จังหวัดสมุทรปราการ โทรศัพท์ 0270861                                                                                                    | 18                                           |
| ใบสมัคร ม.1                 |                                                                                                    | รับสมัครนักเรียน                             |
| รายชื่อขอยื่นสมัคร ม.1      | 🥙 โรงเรียนบางบ่อวิทยาคม                                                                                                    | ปีการศึกษา 2568                              |
| รายชื่อ ม.1 ที่รับสมัครแล้ว | - 4                                                                                                    | +                                            |
| สถัดนักเรียน ม.1            | 🧶 รายจายตัว                                                                                                    | รถิมอน (25                                   |
| ใบสมัคร ม.4                 | NOUSUU         - Ussuumnorum 1         15-16 n.m.68         15 d.n. 68         17 d.n. 68         10 d.n. 68           WIRU         + Ussuumnorum 1         15-16 n.m.68         15 d.n. 68         15 d.n. 68         15 d.n. 68                                                                                                 | 19 ú.n. 68                                   |
| รายชื่อขอยืนสมัคร ม.4       | ห้องเรียนปกติ                                                                                                    |                                              |
| รายชื่อ ม.4 ที่รับสมัครแล้ว | + สอบคัดเลือก 20-24 มี.ค. 68 29 มี.ค. 68 2 เม.ย. 68 5 เม.ย. 68                                                                                                    | 5 IU.U. 68                                   |
| สถิตินักเรียน น.4           | 20-21 มี.ค. 68<br>20-24 มี.ค. 68<br>20-24 มี.ค. 68<br>20 มี.ค. 68<br>20 มี.ค. 68<br>21 มี.ค. 68<br>21 มี.ค. 68<br>21 มี.ค. 68<br>21 มี.ค. 68                                                                                                    | 5 IU.U. 68<br>5 IU.U. 68                     |
|                             |                                                                                                    | 4 3                                          |
| ประกาศผลสอบ                 | <ul> <li></li></ul>                                                                                                    | 6 LU.U. 68                                   |
| รายชื่อนักเรียนใหม่         | + aouñaián **<br>(u.u. 68<br>antosituationa)                                                                                                    | 6 LU.E. 68                                   |
| ปฏิทีนการรับสมัคร           | + กวามสามารถพิเศม* / 20-21 ม.ค. 68 26,30 ม.ค. 68 / 28 ม.ค. 68                                                                                                    | 6 10.0. 68                                   |
| ที่ตั้งโรงเรียน             | หมายเหตุ • นักเรียนที่ไม่ทุ่มุการกดสอบความสามารถพักษ จะด้องราชอานด้วเจ้ากดลอบความสามารถกางวิชาการ พร้อมนักเรียนรอบสอเ<br>• • • กรณีที่นักเรียนที่อน ข.3 โรงชีรัยแก่ชม อายังเกี่รชับต่อไม่ได้แหนดการเรียน โรงเรียนบางปอวิทยากบร์ออาเปิดรับนักเรียนที่จ<br>และโรงเรียนเดิน เพื่อลอบกัดเลือกเจ้า ม.4 ในรอบทั่วไป ตามปฏิกิน สพู: dolป | มกัดเกือก (souňoľu)<br>ม ม.3 จากโรงเรียนอื่น |
| 15                          | ติดตามประกาศรับสมัครนักเรียน ม.1 และ ม.4 ปีการศึกษา 2568 🛛 โทร. 02-708-6118 ต่อ 107 ในวันและเ                                                                                                    | bbw.ac.th                                    |

 กรอกหมายเลขประจำตัวประชาชน 13 หลัก และวันเดือนปีเกิดของผู้สมัคร เช่น หมายเลขประจำตัวประชาชน 13 หลัก : 1334567890123

วันเดือนปีเกิด : ให้กรอกในรูปแบบ วว/ดด/ปปปป เช่น 25/08/2553

7. คลิกปุ่ม "<mark>1.กรอกใบสมัครใหม่</mark>

| แบบบันทึกข้อมูลนักเรียนเข้าขั้นมัธยมศึกษาปีที่ 1<br>โรงเรียนบางบ่อวิทยาคม อำเภอ บางบ่อ จังหวัด สมุทรปราการ รหัสโรงเรียน 10112020 |                     |                              |                  |                    |  |
|----------------------------------------------------------------------------------------------------|---------------------|------------------------------|------------------|--------------------|--|
|                                                                                                    | ก                   | รอกข้อมูลเริ่มต้นของนักเรียน |                  |                    |  |
| หมายเลขประชาชน                                                                                                    | 3 *********         | 2014                         | 0                | 2                  |  |
| วันเดือนชี                                                                                                    | วว/ดด/ปปปป          | /0 /25                       |                  |                    |  |
|                                                                                                    |                     |                              |                  | 192.168.100.1      |  |
| 1.กรอกใบสมัครใหม่ 2.แก้ไข                                                                                                    | ม/ส่งหลักฐาน/ยืนยัน | 3.พิมพ์ใบสมัคร               | 4.ตรวจสอบรายชื่อ | 5.พิมพ์บัตรเข้าสอบ |  |
| ขั้นตอนการสมัครเข้าเรียนขั้นมัธยมศึกษาปีที่ 1                                                                                    |                     |                              |                  |                    |  |

\*\*\*หมายเหตุ หากกด "กรอกใบสมัครใหม่" แล้วขึ้นข้อความ ดังภาพ ให้ข้ามขั้นตอนไปทำ หัวข้อ "การปรับปรุงแก้ไขใบสมัคร"

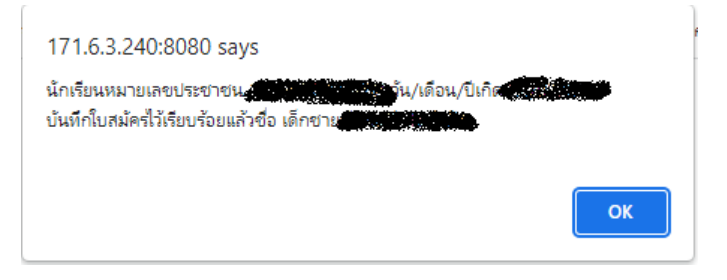

4

#### 8. กรอกข้อมูลผู้สมัครให้ถูกต้องและครบถ้วน

| a. 4                | , v ⊲                        | <b>a</b>        |
|---------------------|------------------------------|-----------------|
| 0.1 ตราอสอบเลออ     | <u>ຟຽະພຸດທດາຮຸດຄຸລວດ</u> ແລະ | ັງໄປປາກວຽງຮູບອງ |
| 2.T 619940100000001 |                              |                 |
|                     |                              |                 |

| แบบบันทึกข้อมูลนักเรียนเข้าชั้นมัธยมศึกษาปีที่ 1<br>โรงเรียนบางบ่อวิทยาคม อำเภอ บางบ่อ จังหวัด สมทรปราการ รหัสโรงเรียน 1011202001 |                                                   |                                                      |                                       |  |  |  |
|----------------------------------------------------------------------------------------------------|---------------------------------------------------|------------------------------------------------------|---------------------------------------|--|--|--|
|                                                                                                    | ข้อมูลส่วเ                                        | เด้วนักเรียน                                         |                                       |  |  |  |
| หมายเลขประชาชน                                                                                                    | 1718400117630                                     | วันเดือนปีเกิด                                       | 07/09/2555 ตรวจสอบประเภทการตัดเลือก   |  |  |  |
| ประเภทการคัดเลือก                                                                                                    | ห้องเรียนโครงการพิเศษวิทยาศาสตร์-คณิตศาสตร์ 🗸 🗸 🗸 | แผนการเรียน                                          | วิทยาศาสตร์-คณิตศาสตร์ 🗸              |  |  |  |
| คำนำหน้า                                                                                                    | เด็กชาย                                           | เลือกวันสมัครจริง                                    | 15/02/2568                            |  |  |  |
| ชื่อตัว                                                                                                    |                                                   | นามสกุล                                              |                                       |  |  |  |
| เพศ                                                                                                    | ⊖ชาย ⊖หญิง                                        | ศาสนา                                                | <u>พุทธ 🗸 🧸 🦉 🖌 🗸 🗸 🦉 🗸 🗸</u>         |  |  |  |
| เชื้อชาติ                                                                                                    | ไทย 🗸                                             | สัญชาติ                                              | ุ เลอกวนททานจะมาสมคร                  |  |  |  |
| ชื่อเล่น                                                                                                    |                                                   | คำนำหน้าภาษาอังกฤษ                                   | Mr.                                   |  |  |  |
| ชื่อตัวภาษาอังกฤษ                                                                                                    |                                                   | นามสกุลภาษาอังกฤษ                                    |                                       |  |  |  |
| น้ำหนัก(กก.เต็ม)                                                                                                    | 65 🛟                                              | ส่วนสูง(ซม.เต็ม)                                     | 159                                   |  |  |  |
| หมู่โลหิต                                                                                                    | Ta 🗸                                              | ความพิการ(ถ้ามี)                                     | ไม่พิการ 🗸                            |  |  |  |
| ความสามารถพิเศษด้าน                                                                                                    | อื่น ๆ 🗸 🗸                                        | รายละเอียดความสามารถ                                 | ······                                |  |  |  |
| หมายเลขโทรศัพท์มือถือ                                                                                                    |                                                   | อีเมลล์แอดเดรส                                       | Singhamanuss@gmail.com                |  |  |  |
| จบประถม 6 จากโรงเรียน                                                                                                    | อนุบาลชุมชนบางบ่อ (ศุภพิพัฒน์รังสรรค์)            | จบจากตำบล                                            | บางบ่อ                                |  |  |  |
| จบจากอำเภอ                                                                                                    | บางบ่อ                                            | จบจากจังหวัด                                         | สมุทรปราการ                           |  |  |  |
| ปีการศึกษาที่จบ                                                                                                    | 2567                                              |                                                      |                                       |  |  |  |
|                                                                                                    | ข้อมูลที่อยู่(ตามส                                | <b>่ำเนาทะเบียนบ้าน)</b>                             |                                       |  |  |  |
| เลขรหัสประจำบ้าน(11)                                                                                                    |                                                   | ชื่อหมู่บ้าน                                         | 1                                     |  |  |  |
| ชื่อบ้าน                                                                                                    |                                                   | ประเภทบ้าน                                           | · · · · · · · · · · · · · · · · · · · |  |  |  |
| บ้านเลขที่                                                                                                    |                                                   | หม่ที่                                               | 2                                     |  |  |  |
| ซอย                                                                                                    | 16                                                | ถนน                                                  |                                       |  |  |  |
| ตำบล/แขวง                                                                                                    | บางบ่อ                                            | อำเภอ/เขต                                            | บางบ่อ                                |  |  |  |
| จังหวัด                                                                                                    | สมุทรปราการ                                       | รหัสไปรษณีย์                                         | 10560                                 |  |  |  |
| โทรศัพท์บ้าน/มือถือ                                                                                                    |                                                   | เขตบริการของโรงเรียน                                 | อยู่ ไม่อยู่                          |  |  |  |
| พิกัด Latitude (ทศนิยม)                                                                                                    |                                                   | พิกัด Longitude (ทศนิยม)                             |                                       |  |  |  |
| ระยะทางบ้านมาโรงเรียน                                                                                                    | 0 ^ กิโลเมตร                                      | วิธีการเดินทางมาโรงเรียน                             |                                       |  |  |  |
| ด่าใช้จ่ายในการเดินทาง                                                                                                    | 🛛 🚺 บาทต่อวัน (ไป+กลับ)ไ 🛛 🗢 🖾 🎱                  | เวลาที่ใช้ในการเดินทางมา                             | 0 1 มาที                              |  |  |  |
| สาขาบพี่บ้อง/บับตัวเอง)                                                                                                    | เมจาเปนตส                                         | องกรอกส                                              |                                       |  |  |  |
| งบิลำเบาเดินเกิดตำบอ                                                                                                    |                                                   | เกิดล่าเกล/เขต                                       |                                       |  |  |  |
| เกิดฉังหวัด                                                                                                    |                                                   | เกิดโรงพยาบาล                                        |                                       |  |  |  |
| ກຣວກຄຳນຳ                                                                                                    |                                                   | ສ ຕຳມານໄປໃດ ເ                                        | า" ข้อมูลมารดา                        |  |  |  |
| เอขประชาชบบิดา(13)                                                                                                    |                                                   | 1. 21 165 21 4 N 6 21 °                              | 1710100026151                         |  |  |  |
| เตียบรอบไปแบตา(15)<br>ชื่อ สถอบิดา                                                                                                | 1115566655162                                     | สื่อ สุขอมารคา                                       | 10100020131                           |  |  |  |
| อาชีพบัดา                                                                                                    | รับราชการ                                         | อาซ์พบารดา                                           | (คำขาย                                |  |  |  |
| รายได้ของบิดาต่อปี                                                                                                    | 300000 • 1170                                     | รายได้ของมารคาต่อปี                                  | 100000 •                              |  |  |  |
| หมายเอขโ <i>ทรสั</i> ษพ์มือว                                                                                                    |                                                   | ง เอ งตบยงผางตาตยบ<br>หมายแอขโทรสัมเท้มวรคว          |                                       |  |  |  |
| ทลายเลย เทรศพทบตา<br>ความพื้อรรของมือว(ด้วยี)                                                                                     |                                                   | กล เปเตบ เทรศาททม เรตไ<br>ความพื้อวรมวรคว(ด้วยี)     | 1)100005                              |  |  |  |
| พางามพกการของบทา(สาม)                                                                                                    |                                                   | พรามพุทธาน เรเนย (เม ม)<br>เป็นอารา พัวเรียนเป็นหรือ |                                       |  |  |  |
| พรามสมพนธบิดา-มารดา                                                                                                    | มมูพรมาน V                                        | พบทศรองนกเรยนบจจุบน                                  | • มตา • มารถา • บุตุดุลอน ๆ           |  |  |  |
| · · · · · · · · · · · · · · · · · · ·                                                                                             | สอมัยเด็กบษวอง                                    | เกยาของกาบนกเรยนเป็น                                 |                                       |  |  |  |
| เลขบระชาชนผูปกครอง                                                                                                    |                                                   | ราย เดของผูปกครองต่อปี                               |                                       |  |  |  |
| ชื่อ-สกุลผู้ปกครอง                                                                                                    |                                                   | หมายเลขโทรศัพท์                                      |                                       |  |  |  |
| อาชีพผู้ปกครอง 🥑                                                                                                    | รับราชการ 1 1 2 กา 📥 💙                            | ความพิการผู้ปกครอง(ถ้ามี)                            | ไม่พิการ 🗸                            |  |  |  |
| ตัวเล                                                                                                    | าขทุกอย่างไม่ต้องไส่เครื่องหมาย "-"               | ส่งภาพนักเรียน                                       | เลือกไฟล์ ไม่ได้เลือกไฟล์ใด ส่งภาพ    |  |  |  |
| 11/02/2569                                                                                                    | ง<br>มันเพื่อในสนัดส                              |                                                      | แลเลือ (ให่ห้อหนือ)                   |  |  |  |

<u>หมายเหตุ</u> \*\*ข้อมูลบางอย่างสามารถไม่ต้องกรอกได้ เช่น พิกัด GPS N , พิกัด GPS E \*\*\*รูปภาพจะแนบไฟล์ในโปรแกรม หรือ สามารถนำรูปมาติดหลังจากพิมพ์ใบ สมัครออกมาแล้วได้

\*\*\*ชื่อ บิดา มารดา ให้ใส่คำนำหน้าว่า นาย, นาง, หรือ นางสาว <u>ไม่กรอก</u> ยศ

#### ตำแหน่งใดๆ

เมื่อกรอกข้อมูลครบทุกช่องแล้ว ให้คลิกปุ่ม "<u>มันทึกใบสมัคร</u>"

|                     | ข้อมูลผู้ปกครอง | เกี่ยวข้องกับนักเรียนเป็น | บิดา 🗸                                 |          |
|---------------------|-----------------|---------------------------|----------------------------------------|----------|
| เลขประชาชนผู้ปกครอง | XXXXXXXXXXXX    | รายได้ของผู้ปกครองต่อปี   | 10000 🛟                                |          |
| ชื่อ-สกุลผู้ปกครอง  |                 | หมายเลขโทรศัพท์           | XXXXXXXXXX                             | No.      |
| อาชีพผู้ปกครอง      | รับจ้าง 🗸       | ความพิการผู้ปกครอง(ถ้ามี) | ไม่พิการ 🗸                             |          |
|                     |                 | ส่งภาพนักเรียน            | Choose File No file chosen             | ส่งภาพ   |
| 07/02/2566          | บันทึกใบสมัคร   |                           | ยกเลิก (ไม่บันทึก)<br>gs to activate M | Vindows. |

#### 10. คลิก "ตกลง" เพื่อยืนยันการบันทึกข้อมูล

| หมือน์ - โรงเรียนบ 🗙 📀 Freshy: | แบบฟอร์มปันทึกช้อมูลนักเร็ะ × +      |                                                 |             |                     |                                         |    |
|--------------------------------|--------------------------------------|-------------------------------------------------|-------------|---------------------|-----------------------------------------|----|
|                                |                                      |                                                 |             |                     |                                         |    |
|                                | แบบบั<br>โรงเรียนบางบ่อวิทยา         | 122.154.174.40 บอก<br>ต้องการบันทึกโบสมัครแน่นเ | เว่า<br>พ.? |                     | าปีที่ 1<br><sub>รงเรียน</sub> 10112020 | 01 |
| หมายเลขประชาชน                 | 1718400117630                        |                                                 |             | กลิกษ (กลาด         | 9/2555                                  |    |
| ประเภทการคัดเลือก              | ห้องเรียนโครงการพิเศษวิทยาศาสตร์-คณิ | ดศาสตร์                                         | ~           | แผนการเรยน          | วิทยาศาสตร์-คณิตศาสตร์                  | ~  |
| ดำนำหน้า                       | เด็กชาย 🗸                            |                                                 |             | เลือกวันสมัครจริง   | 15/02/2568 🗸                            |    |
| ชื่อตัว                        | มนัสพงศ์                             |                                                 |             | นามสกุล             | สิงห์มนัส                               |    |
| เพศ                            | ⊖ชาย ⊖หญิง                           |                                                 |             | ศาสนา               | พุทธ 🗸                                  |    |
| เชื้อชาติ                      | ไทย 👻                                |                                                 |             | สัญชาติ             | ไทย 👻                                   |    |
| ชื่อเล่น                       | ในน้                                 |                                                 |             | ดำน่าหน้าภาษาอังกฤษ | Mr.                                     |    |
| ชื่อตัวภาษาอังกฤษ              | Manussapong                          |                                                 |             | นามสกุลภาษาอังกฤษ   | Singhamanus                             |    |
| น้ำหนัก(กก.เต็ม)               | 65                                   |                                                 |             | ส่วนสูง(ชม.เด็ม)    | 159 🛟                                   |    |
| หม่โลหิด                       | Ta 💙                                 |                                                 |             | ความพิการ(ถ้ามี)    | ใม่พิการ                                | ~  |

\*\*\* หาก <mark>มีข้อผิดพลาด</mark> จะมี ข้อความแจ้งเตือน ให้กด "**ตกลง**" และ <mark>กลับไปแก้ไขอีกครั้ง</mark>

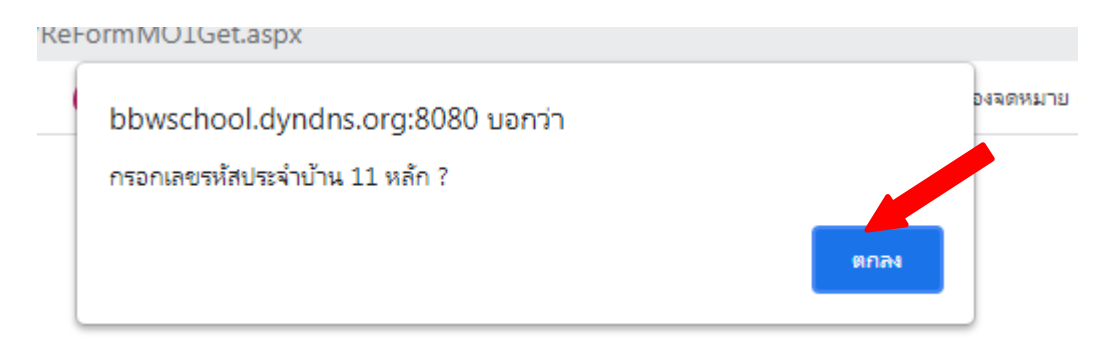

**11. เมื่อระบบทำงานเสร็จสมบูรณ์** จะขึ้น หน้าต่างตามด้านล่าง ให้กดปุ่ม **"ตกลง"** เป็นอันเสร็จกระบวนการ กรอกข้อมูลใบสมัคร

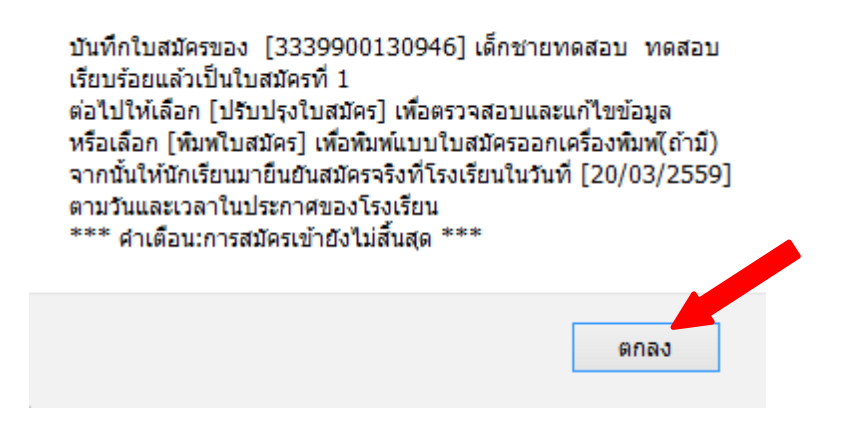

### การปรับปรุงแก้ไขใบสมัคร

- 1. คลิกเลือก กรอกใบสมัคร ม.1 หรือ กรอกใบสมัคร ม.4 ระดับชั้นที่ต้องการ
- กรอกหมายเลขประจำตัวประชาชน 13 หลัก และวันเดือนปีเกิดของผู้สมัคร
   เช่น หมายเลขประจำตัวประชาชน 13 หลัก : 1334567890123
   วันเดือนปีเกิด : ให้กรอกในรูปแบบ วว/ดด/ปปปป เช่น 25/08/2553

คลิกปุ่ม " 2.แก้ไข/ส่งหลักฐาน/ยืนยัน "

| แบบบันทึกข้อมูลนักเรียนเข้าชั้นมัธยมศึกษาปีที่ 1<br>โรงเรียนบางบ่อวิทยาคม อำเภอ บางบ่อ จังหวัด สมุทรปราการ รหัสโรงเรียน 101120 - 51 |                        |                               |                  |                    |  |  |
|----------------------------------------------------------------------------------------------------|------------------------|-------------------------------|------------------|--------------------|--|--|
|                                                                                                    | ก                      | ารอกข้อมูลเริ่มต้นของนักเรียน |                  | 2                  |  |  |
| หมายเลขประชาชน                                                                                                    | ********               | * 2014                        | ю                |                    |  |  |
| วันเดือนปีเกิด                                                                                                    | , <u>1</u> 111         | /0/25                         |                  |                    |  |  |
|                                                                                                    |                        |                               |                  | 192.168.100.1      |  |  |
| 1.กรอกใบสมัครใหม่ 2.แ                                                                                                    | ก้ไข/ส่งหลักฐาน/ยืนยัน | 3.พิมพ์ใบสมัคร                | 4.ตรวจสอบรายชื่อ | 5.พิมพ์บัตรเข้าสอบ |  |  |
| ขั้นตอนการสมัครเข้าเรียนชั้นมัธยมศึกษาปีที่ 1                                                                                       |                        |                               |                  |                    |  |  |

\*\*\* หมายเหตุ หากผู้สมัครเคยสมัครในรอบห้องเรียนพิเศษมาแล้ว ให้คลิก "แก้ไข/ส่งหลักฐาน/ ยืนยัน" แล้วแก้ไข ประเภทการคัดเลือก ได้เลย โดยไม่ต้องเลือกวันสมัครจริง ดังภาพ

| แบบบันทึกข้อมูลนักเรียนเข้าชั้นมัธยมศึกษาปีที่ 1 ผู้มับโรงข้อมูลตามหตักฐานให้ถูก<br>ต้อง !<br>โรงเรียนบางบ่อวิทยาคม อำเรา เมือง จังหวัด สมุทรปราการ รหัสโรงเรียน 1011202001 Fresby By Amporn |                         |                                   |                                                                                                    |        |  |  |  |
|----------------------------------------------------------------------------------------------------|-------------------------|-----------------------------------|----------------------------------------------------------------------------------------------------|--------|--|--|--|
|                                                                                                    | บันพึกการปรับปรุง?      | ปรับปรุงข้อมูลส่วนด้วนักเรียน     | พิมพ์ใบสมัคร PDF                                                                                                    |        |  |  |  |
| หมายเลขประชาชน                                                                                                    |                         | วันเดือนปีเกิด '                  | Contraction of the local distance of the local distance of the loc |        |  |  |  |
| ประเภทการดัดเลือก                                                                                                    | ห้องเทียบเคียงพิเศษ EIS | <ul> <li>✓ แผนการเรียน</li> </ul> | ห้องเรียนปกติ                                                                                                    | ✓      |  |  |  |
| ศานาหน้า                                                                                                    | เด็กชาย 🗸               | เลือกวันสมัครจริง                 | 15/02/2566 🗸                                                                                                    |        |  |  |  |
| ชื่อตัว                                                                                                    |                         | นามสกุล                           |                                                                                                    |        |  |  |  |
|                                                                                                    |                         | ส่งภาพนักเรียน                    | Choose File No file chosen                                                                                                    | ส่งภาพ |  |  |  |
| เพศ                                                                                                    | ๏ชาย ⊖หญิง              | ศาสนา                             | พุทธ 🗸                                                                                                    |        |  |  |  |
| เชื้อชาติ                                                                                                    | ไทย 🗸                   | สัญชาติ                           | ไทย 🗸                                                                                                    |        |  |  |  |
| ชื่อเล่น                                                                                                    |                         | ตำนำหน้าภาษาอังกฤษ                | Mr.                                                                                                    |        |  |  |  |
| ชื่อภาษาอังกฤษ                                                                                                    | Panuchpong              | นามสกุลภาษาอังกฤษ                 |                                                                                                    |        |  |  |  |
| น้ำหนัก(กก.เต็ม)                                                                                                    | 45 ‡                    | ส่วนสูง(ชม.เต็ม)                  | 145 🛟                                                                                                    |        |  |  |  |
| หมู่โลหิต                                                                                                    | โอ 🗸                    | ความพิการ(ถ้ามี)                  | ไม่พิการ                                                                                                    | ~      |  |  |  |
| ความสามารถพิเศษด้าน                                                                                                    | วิทยาศาสตร์ 🗸 🗸         | รายละเอียดความสามารถ              | แข่งขันอัจฉริยภาพวิทยาศาสตร์                                                                                                    |        |  |  |  |
| หมายเลขโทรศัพท์มือถือ                                                                                                    |                         | อีเมลล์แอดเดรส                    | -                                                                                                    |        |  |  |  |
| จบประถม 6 จากโรงเรียน                                                                                                    | สามัคคีวิทยา            | จบจากตำบล                         | บางบ่อ                                                                                                    |        |  |  |  |
| จบจากอำเภอ                                                                                                    | บางบ่อ                  | จบจากจังหวัด                      | สมุทรปราการ                                                                                                    |        |  |  |  |

เมื่อแก้ไขข้อมูลที่ต้องการเรียบร้อย ให้กดปุ่ม " บันทึกการปรับปรุงใบสมัคร

| แบบบันทึกข้อมูลบัวนี้ แข้าขันมัธยมศึกษาปีที่ 1 แรงข้อมูลตามหลักฐานให้ดู<br>ต่อง !  |                                              |                               |                              |        |  |  |  |
|------------------------------------------------------------------------------------|----------------------------------------------|-------------------------------|------------------------------|--------|--|--|--|
| โรงเรยนบางบอวทยาคม อาเภอ 💶 อ จงหวด สมุทรบราการ รหสโรงเรยน 1011202001 eav อง Ampora |                                              |                               |                              |        |  |  |  |
|                                                                                    | บันทึกการปรับปรุงใบสมัคร                     | ปรับปรุงข้อมูลส่วนตัวนักเรียน | พิมพ์ใบสมัคร PDF             |        |  |  |  |
| หมายเลขประชาชน                                                                     |                                              | วันเดือนปีเกิด                |                              |        |  |  |  |
| ประเภทการคัดเลือก                                                                  | โครงการห้องเรียนพิเศษวิยาศาสตร์ - คณิตศาสตร์ | 🗸 แผนการเรียน                 | วิทยาศาสตร์-คณิตศาสตร์ 🗸 🗸   |        |  |  |  |
| ดำนำหน้า                                                                           | เด็กชาย 🗸                                    | เลือกวันสมัครจริง             | 15/02/2566                   | 802    |  |  |  |
| ชื่อตัว                                                                            |                                              | นามสกุล                       |                              |        |  |  |  |
|                                                                                    |                                              | ส่งภาพนักเรียน                | Choose File No file chosen   | ส่งภาพ |  |  |  |
| เพศ                                                                                | ๏ชาย ⊖หญิง                                   | ศาสนา                         | พุทธ 🗸                       |        |  |  |  |
| เชื้อชาติ                                                                          | ไทย 🗸                                        | สัญชาติ                       | ใทย 🗸                        |        |  |  |  |
| ชื่อเล่น                                                                           |                                              | คำนำหน้าภาษาอังกฤษ            | Mr.                          |        |  |  |  |
| ชื่อภาษาอังกฤษ                                                                     |                                              | นามสกุลภาษาอังกฤษ             |                              |        |  |  |  |
| น้ำหนัก(กก.เต็ม)                                                                   | 45 +                                         | ส่วนสูง(ชม.เต็ม)              | 145 🛟                        |        |  |  |  |
| หมู่โลหิต                                                                          | ĩa 🗸                                         | ความพิการ(ถ้ามี)              | ไม่พิการ 🗸                   |        |  |  |  |
| ความสามารถพิเศษด้าน                                                                | วิทยาศาสตร์ 🗸                                | รายละเอียดความสามารถ          | แข่งขันอัจฉริยภาพวิทยาศาสตร์ |        |  |  |  |
| หมายเลขโทรศัพท์มือถือ                                                              |                                              | อีเมลล์แอดเดรส                | •                            |        |  |  |  |
| จบประถม 6 จากโรงเรียน                                                              | สามัคดีวิทยา                                 | จบจากตำบล                     | บางบ่อ                       |        |  |  |  |

\*\*\* หมายเหตุ ผู้สมัครไม่ต้องแนบหลักฐานใดๆ เข้ามาในโปรแกรม โดยจะยื่นหลักฐานในวันสมัครจริง ณ โรงเรียนบางบ่อวิทยาคม เท่านั้น

|                                      | อัพโหลดส่งเอกสารประกอบการสมัคร                  |                                                 |
|--------------------------------------|-------------------------------------------------|-------------------------------------------------|
|                                      | [รอการตรวจเอกสารหลักฐาน]                        |                                                 |
| เอกสาร 1 บัตรประดัวประชาชน           | เอกสาร 2 ใบ ปพl ระเบียนแสดงผลการเรียน(ด้านหน้า) | เอกสาร 3 ใบ ปพl ระเบียนแสดงผลการเรียน(ด้านหลัง) |
| JPLaiñeraus                          | W2W2MATSLATUR<br>JPG                            | augeneration                                    |
| Choose File No file chosen astananti | Choose File No file chosen                      | Choose File No file chosen ส่งเอกสาร3           |
| พณตราสเขาสาร 1 ⊡ [:]                 | พลพระเยกสาร 2 □ [/]                             | ผลพระเคยสาร 5 ⊂ [:]                             |
| Lana 15 5 Man กระเอม Ober(ii W)      | 1976 75 5 K TU TALAUUU MUMASUN                  | เอกสารจัสาณาทะเบอนบานบลา                        |

กรณีต้องการพิมพ์ใบสมัครเลย ให้ คลิก "**พิมพ์ใบสมัคร PDF** 

\* ต้องมีโปรแกรมอ่านไฟล์ PDF ในเครื่องคอมพิวเตอร์ที่ลงสมัคร

# 5. เลือก **ยืนยัน** และ **ตกลง** บันทึกปรับปรุงใบสมัครของ...

| 'n | eshy/ReFormMO1.aspx                                            |    |        | _   | :8080/fre   | eshy/ReFormMO1Upd.aspx                                                                                                    |         |
|----|----------------------------------------------------------------|----|--------|-----|-------------|----------------------------------------------------------------------------------------------------|---------|
| r  | bbwschool.dyndns.org:8080 says<br>ต้องการบันทึกใบสมัครแน่นอน ? |    |        | 166 | יז איר א pr | bbwschool.dyndns.org:8080 says<br>บันถึกปรับปรุธิบสมัครของ<br>เคริ่งเรียบร้อยแล้ว.โบสมัครที่ 1<br>เกริ่งเรียบร้อยแล้ว.โบสมัครที่ 1 | 166) [" |
| ļ  |                                                                | ОК | Cancel |     |             | ***คำเตือนเการสมัครเข้ายังไม่สิ้นสุด***                                                                                            | ж       |
|    |                                                                |    |        | XXX |             |                                                                                                    |         |

## การพิมพ์ใบสมัคร

- 1. คลิกเลือก กรอกใบสมัคร ม.1 หรือ ม.4 ระดับชั้นที่ต้องการ
- 2. กรอกหมายเลขประจำตัวประชาชน 13 หลัก และวันเดือนปีเกิดของผู้สมัคร
- คลิกปุ่ม " 3.พิมพ์ใบสมัคร

| แบบบันทึกข้อมูลนักเรียนเข้าขั้นมัธยมศึกษาปีที่ 1<br>โรงเรียนบางบ่อวิทยาคม อำเภอ บางบ่อ จังหวัด สมุทรปราการ รหัสโรงเรียน 10112020 |                               |                |                  |                    |  |
|----------------------------------------------------------------------------------------------------|-------------------------------|----------------|------------------|--------------------|--|
|                                                                                                    | กรอกข้อมูลเริ่มดันของนักเรียน |                |                  |                    |  |
| หมายเลขประชาชน                                                                                                    | 3                             |                | 0                | 2                  |  |
| วันเดือนปีเกิด                                                                                                    | وليلوا ردد                    | /0/25          |                  |                    |  |
|                                                                                                    |                               |                |                  | 192.168.100.1      |  |
| 1.กรอกใบสมัครใหม่ 2.                                                                                                    | แก่ไข/ส่งหลักฐาน/ยืนยัน       | 3.พิมพ์ใบสมัคร | 4.ตรวจสอบรายชื่อ | 5.พิมพ์บัดรเข้าสอบ |  |
| ขั้นตอนการสมัครเข้าเรียนชั้นมัธยมศึกษาปีที่ 1                                                                                    |                               |                |                  |                    |  |

#### 4. พิมพ์เอกสารใบสมัคร (ต้องมีโปรแกรมอ่านไฟล์ PDF ในเครื่องคอมพิวเตอร์ที่ลงสมัคร)

| 1 / 1                 | - 100% +   🗄 🔊                                                                         |                            |                                                         | <u>+</u> e |  |  |
|-----------------------|----------------------------------------------------------------------------------------|----------------------------|---------------------------------------------------------|------------|--|--|
|                       |                                                                                        | วันที่มาสม                 | พิมพ์ใบสมัคร<br>15/02/2566<br>มัคร <b>เหซร์สู่เม้คร</b> | 5          |  |  |
|                       | แบบบันทึกข้อมูลสมัครเข้าเรื<br>-                                                       | ยนต่อชั้นมัธยมศึกเ         | ษาบีที่ 1                                               |            |  |  |
| เลขประจำตัวประชาชน    | โรงเรียน บางปอวิทยาคม อำเภอ บางปอ จังหวัด สมุทรปราการ<br>รันปลือนปีปกต <u>พระอาสาร</u> |                            |                                                         |            |  |  |
| ชื่อด้ว-นามสกุล       |                                                                                        |                            | - an and a start dates                                  |            |  |  |
| ประกอบการตัดเรือก     | โครงการห้องเวียนพิเศษวิยาศาสตร์ - ค                                                    | ณิตศา <b>สตร์เการเรียน</b> | วิทยาศาสตร์-คณิตศาสตร์                                  |            |  |  |
| ศาสนา                 | พทธ                                                                                    | เชื้อชาติ                  | ไทย                                                     |            |  |  |
| สัญชาติ               | ไทย                                                                                    | LYNE                       | ชาย                                                     |            |  |  |
| ชื่อภาษาอังกฤษ        |                                                                                        | ชื่อเล่น                   | <b>9</b> 39                                             |            |  |  |
| น้ำหนัก               | <b>กิโลกวัม</b>                                                                        | สวนสง                      | 145 เขนดิเมตร                                           |            |  |  |
| ความพิการ             | ไม่พิการ                                                                               | <b>หมู่โล</b> หิต          | โอ                                                      |            |  |  |
| ความสามารถพิเศษด้าน   | วิทยาศาสตร์                                                                            | รายละเอียด                 | แข่งขันอัจฉริยภาพวิทยาศาสตร์                            |            |  |  |
| หมายเลขโทรศัพท์มือถือ | 0955140554                                                                             | อีเมลล์แอดเดรส             | ·                                                       |            |  |  |
| จบจากโรงเรียน         | สามัคคีวิทยา                                                                           | อำเภอ                      | บางบ่อ                                                  |            |  |  |
| จังหวัด               | สมุทรปราการ                                                                            | ปีการศึกษาที่จบ            | 2565                                                    |            |  |  |
| เลขรพัสประจำบ้าน      | 1111111111                                                                             | ชื่อหมู่บ้าน               | ทรัพมั่นคง                                              |            |  |  |
| ชื่อบ้าน              | -                                                                                      | ประเภทบ้าน                 | ทาวน์เฮาส์                                              |            |  |  |
| บ้านเอาที่            | 400002                                                                                 | านที่                      | A stiuste Minder                                        |            |  |  |

## หมายเหตุ นำใบสมัครมายื่นในวันที่กำหนดวันสมัคร

# การตรวจสอบรายชื่อผู้สมัคร

- 1. คลิกเลือก กรอกใบสมัคร ม.1 หรือ ม.4 ระดับชั้นที่ต้องการ
- 2. กรอกหมา<u>ยเลขประจำตัวประ</u>ชาชน 13 หลัก และวันเดือนปีเกิดของผู้สมัคร
- 3. คลิกปุ่ม "<u>4.ตรวจสอบรายชื่อ</u>"

| แบบบันทึกข้อมูลนักเรียนเข้าชั้นมัธยมศึกษาปีที่ 1 1<br>โรงเรียนบางบ่อวิทยาคม อำเภอ บางบ่อ จังหวัด สมุทรปราการ รหัสโรงเรียน 1011202021 |                         |                |                  |                    |  |  |  |  |
|----------------------------------------------------------------------------------------------------|-------------------------|----------------|------------------|--------------------|--|--|--|--|
|                                                                                                    |                         | 2              |                  |                    |  |  |  |  |
| หมายเลขประชาชน                                                                                                    | **********              | * 2014         | 0                |                    |  |  |  |  |
| วันเดือนปีเกิด                                                                                                    | วว/ดด/ปปปป              | /0/25          |                  | 3                  |  |  |  |  |
|                                                                                                    |                         |                |                  | .168.100.1         |  |  |  |  |
| 1.กรอกใบสมัครใหม่ 2.                                                                                                    | แก้ไข/ส่งหลักฐาน/ยืนยัน | 3.พิมพ์ใบสมัคร | 4.ตรวจสอบรายชื่อ | 5.พิมพ์บัตรเข้าสอบ |  |  |  |  |
| ขั้นตอนการสมัครเข้าเรียนชั้นมัธยมศึกษาปีที่ 1                                                                                        |                         |                |                  |                    |  |  |  |  |

4. เลือกวันที่ผู้สมัครได้ลงทะเบียนไว้

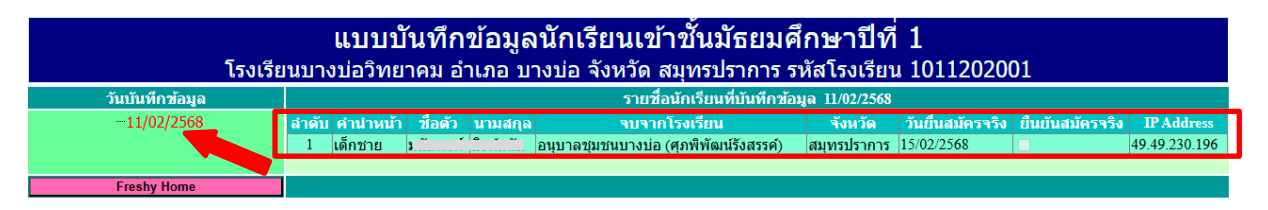

\*\*\*ระบบจะแสดงรายชื่อผู้สมัครตาม <mark>วันที่สมัครสอบ</mark>

\*\*\* หมายเหตุ หากเป็นการแก้ไขใบสมัคร ผู้สมัครสามารถตรวจสอบได้ในวันที่เคยสมัครครั้งแรก